## Sign a document with your digital Signature

- 1. Open Adobe Acrobat X Professional.
- 2. Choose View from the menu bar.
- 3. Under View go to Tools and select Sign and Certify

| Crea         | Rotate <u>V</u> iew<br>Page <u>N</u> avigation  ▶                                              |                                                                                    |                      |                                                |  |
|--------------|------------------------------------------------------------------------------------------------|------------------------------------------------------------------------------------|----------------------|------------------------------------------------|--|
|              | Page Display                                                                                   | 93.8% - Dols Con                                                                   |                      |                                                |  |
|              | Zoom •                                                                                         |                                                                                    | COMMENTS             |                                                |  |
|              | Tools                                                                                          | Pages<br>Content<br>Forms<br>Action <u>Wi</u> zard<br>Recognize Text<br>Protection | -                    |                                                |  |
|              | Co <u>m</u> ment                                                                               |                                                                                    |                      |                                                |  |
| -            | Show/Hide                                                                                      |                                                                                    |                      |                                                |  |
| ۲ کے<br>۱ کے | Read Mode Ctrl+H                                                                               |                                                                                    | age 1 of 2           |                                                |  |
|              | Tracker                                                                                        | Sign & Certify                                                                     |                      |                                                |  |
|              | Read Out Loud         Document Processing           Compare Documents         Print Production |                                                                                    |                      |                                                |  |
| 1            | Name of Utility Coordinator<br>Megan Scherer                                                   | Ja <u>v</u> aScript<br><u>A</u> ccessibility                                       | s<br>erer@dot.wi.gov | Area Code - Telephone Number<br>(262) 548-5924 |  |
|              | Name of Firm or Region/Office                                                                  | Analyze                                                                            |                      | Date Prepared                                  |  |

Select Sign Document from list that pops up on right hand side of screen.
 A box will appear, click ok

| 5. A box will appear, click ok                                                                                                    |                           |
|----------------------------------------------------------------------------------------------------|---------------------------|
| DT1080_2040_14_70[1].pdf - Adobe Acrobat Pro                                                                                                    |                           |
| File Edit View Window Help                                                                                                    | *                         |
| 🔁 Create 🗸 📄 🚔 🖂 🕸 💬 🕼 🕞 🖧 🗁 — 🗌 🕞 🚱                                                                                                    |                           |
|                                                                                                    | Tools Comment             |
| UTL / UA STATUS OF UTL'S OR UA'S NOT CLEAR                                                                                                    |                           |
|                                                                                                    | ▶ Pages                   |
| COMMENTS                                                                                                    | ➤ Content                 |
|                                                                                                    | ▶ Forms                   |
| Adobe Acrobat                                                                                                    | Action Wizard             |
|                                                                                                    | ▶ Recognize Text          |
| Using your mouse, click and drag to draw the area where you would like the                                                                                                    | ► Protection              |
| taken to the next step of the signing process.                                                                                                    | ✓ Sign & Certify          |
|                                                                                                    | Sign Document             |
| Name of D Bornot show this message again<br>Megan 1                                                                                                    | Place Signature           |
| SE-Sout                                                                                                    | P                         |
| Name or H                                                                                                    | Apply Ink Signature       |
| For WisDOT Region Utility Representative Use Only                                                                                                    | Time Stamp Document       |
| Project Description (Check all applicable) This is a Trans 220 project This is NOT a Trans 220 project                                                                                                 | B Validate All Signatures |
| A copy of the Utilities Special Provision as described in FDM Procedures 18-10-40, 19-10-40, and 19-15-25 is attached.<br>Utility(s) Clear for Letting (Check one if applicable)                       | The Mary Sing & Castify   |
| The above contains any utility(s) within the improvement project limits and all necessary coordination arrangements have<br>been made.                                                                 | More sign & Certify       |
| Within the improvement project limits, the project will not conflict with or impact every utility. Any utility(s) not in conflict or<br>impacted by the project need not be listed in the table above. | Certify                   |

6. Click and drag a box over the area you would like to place your digital signature.

| F0                                                                                                    | r WISDOT Region Utility Representative Use Only                                                                                                    |                                    |
|----------------------------------------------------------------------------------------------------|----------------------------------------------------------------------------------------------------|------------------------------------|
| Project Description (Check all applicat                                                                                                    | ble)                                                                                                    |                                    |
| This is a Trans 220 project                                                                                                    | This is NOT a Trans 220 project                                                                                                    |                                    |
| A copy of the Utilities Special Pro<br>Utility(s) Clear for Letting (Check one                                                                                                    | vision as described in FDM Procedures 18-10-40, 19-10-<br>e if applicable)                                                                                                    | 40, and 19-15-25 is attached.      |
| The above contains any utility(s) been made.                                                                                                    | within the improvement project limits and all necessary or                                                                                                    | pordination arrangements hav       |
| Within the improvement project li                                                                                                    | mits, the project will not conflict with or impact every utility                                                                                                    | . Any utility(s) not in conflict o |
| impacted by the project need not                                                                                                    | t be listed in the table above.                                                                                                    |                                    |
| Impacted by the project need not<br>No known utility(s) within the imp                                                                                                    | t be listed in the table above.<br>rovement project limits.                                                                                                    |                                    |
| Impacted by the project need not<br>No known utility(s) within the Imp<br>Utility(s) Not Clear for Letting (Exce                                                                                                    | t be listed in the table above.<br>rovement project limits.<br>ption request submitted. When utility(s) clear, resubmit US                                                                                                    | SR.) (Check all applicable)        |
| Impacted by the project need not<br>No known utility(s) within the imp<br>Utility(s) Not Clear for Letting (Exce<br>Necessary coordination arranger                                                                               | t be listed in the table above.<br>rovement project limits.<br>plion request submitted. When utility(s) clear, resubmit U;<br>ments have not been made with utility(s). (See COMMENT                                                                   | SR.) (Check all applicable)<br>TS) |
| Impacted by the project need not<br>No known utility(s) within the imp<br>Utility(s) Not Clear for Letting (Exce<br>Necessary coordination arranger<br>UTL's or UA's not clear. (See ST                                           | t be listed in the table above.<br>rovement project limits.<br>ption request submitted. When utility(s) clear, resubmit U:<br>ments have not been made with utility(s). (See COMMEN<br>ATUS OF UTL'S OR UA'S NOT CLEAR)                                | SR.) (Check all applicable)<br>TS) |
| Impacted by the project need not<br>No known utility(s) within the imp<br>Utility(s) Not Clear for Letting (Exce<br>Necessary coordination arranger<br>UTL's or UA's not clear. (See ST<br>I CERTIFY the above to be accurate to  | t be listed in the table above.<br>rovement project limits.<br>ption request submitted. When utility(s) clear, resubmit U:<br>ments have not been made with utility(s). (See COMMEN'<br>A TUS OF UTL'S OR UA'S NOT CLEAR)<br>the best of my knowledge. | SR.) (Check all applicable)<br>TS) |
| Impacted by the project need not<br>No known utility(s) within the imp<br>Utilify(s) Not Clear for Letting (Exce<br>Necessary coordination arranger<br>UTL's or UA's not clear. (See ST.<br>I CERTIFY the above to be accurate to | t be listed in the table above.<br>rovement project limits.<br>ption request submitted. When utility(s) clear, resubmit U:<br>ments have not been made with utility(s). (See COMMEN'<br>TATUS OF UTL'S OR UA'S NOT CLEAR)<br>the best of my knowledge. | SR.) (Check all applicable)<br>TS) |

- 7. The following window should pop up
- 8. Type in the password you used when creating your digital ID.
- 9. Click Sign.

| Password:                   |                                                                              |                                    |   |
|-----------------------------|------------------------------------------------------------------------------|------------------------------------|---|
| Certificate Issuer: Megan S | cherer                                                                       | Info                               | - |
|                             | Appearance:                                                                  | Standard Text                      | • |
| Megan                       | Digitally sign<br>DN: cn=Mega                                                | ed by Megan Scherer<br>an Scherer, |   |
| Scherer                     | emailemegan.scherer@dot.wi.gov,<br>c=US<br>Date: 2013.10.24 11:54:36 -05'00' |                                    |   |
| 🔲 Lock Document After Si    | gning                                                                        |                                    | 2 |

- 10. A window will pop up so that you may save the signed document
- 11. Once you found where you would like to save the signed document, click save.
- 12. You should now see your signature on the document.